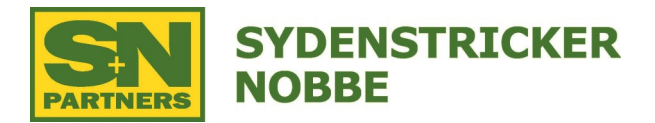

## 1. Download and install Live Updates from Stellar Support

- Go to www.stellarsupport.com
- Select English, next to USA
- Click on Software Updates
- Click on Greenstar 3 2630 & Greenstar 2 Displays and Controllers
- Click on yellow Download Now button
- Open the Live Update installer and follow the steps
  - -Select Next on the Country and Language Page
  - -Select the 2630 Box on the Greenstar Display Page, then press Next
  - -Press next again to download the updates
  - -Agree to the License Agreement, then press next
  - -Wait for the Download to complete, then press Next (creating a
  - shortcut to GSLive Update will make it easier to download future updates)

## 2. Copy the updates to a Compact Flash Drive

- Once GS Live Update is installed, it will automatically open
- Press the Next button to verify you have the latest updates
- Install a blank USB Drive
  - -Drive must be 16GB or smaller
  - -Format as Fat32 if formatting a new drive
- Press Copy to start the process to put the update on the USB Drive
- Select your Display model of 2600
- Press Next to begin copying to the USB Drive
- Press Close when Complete

## 3. Install Updates via the 2630 Display

- Note: It is best to unplug any Rate Controllers when doing this update to prevent any issues
- Power on the 2600 Screen
- Once booted up, the prompt will appear to update the software
- From the Pop-Up, choose Install Software